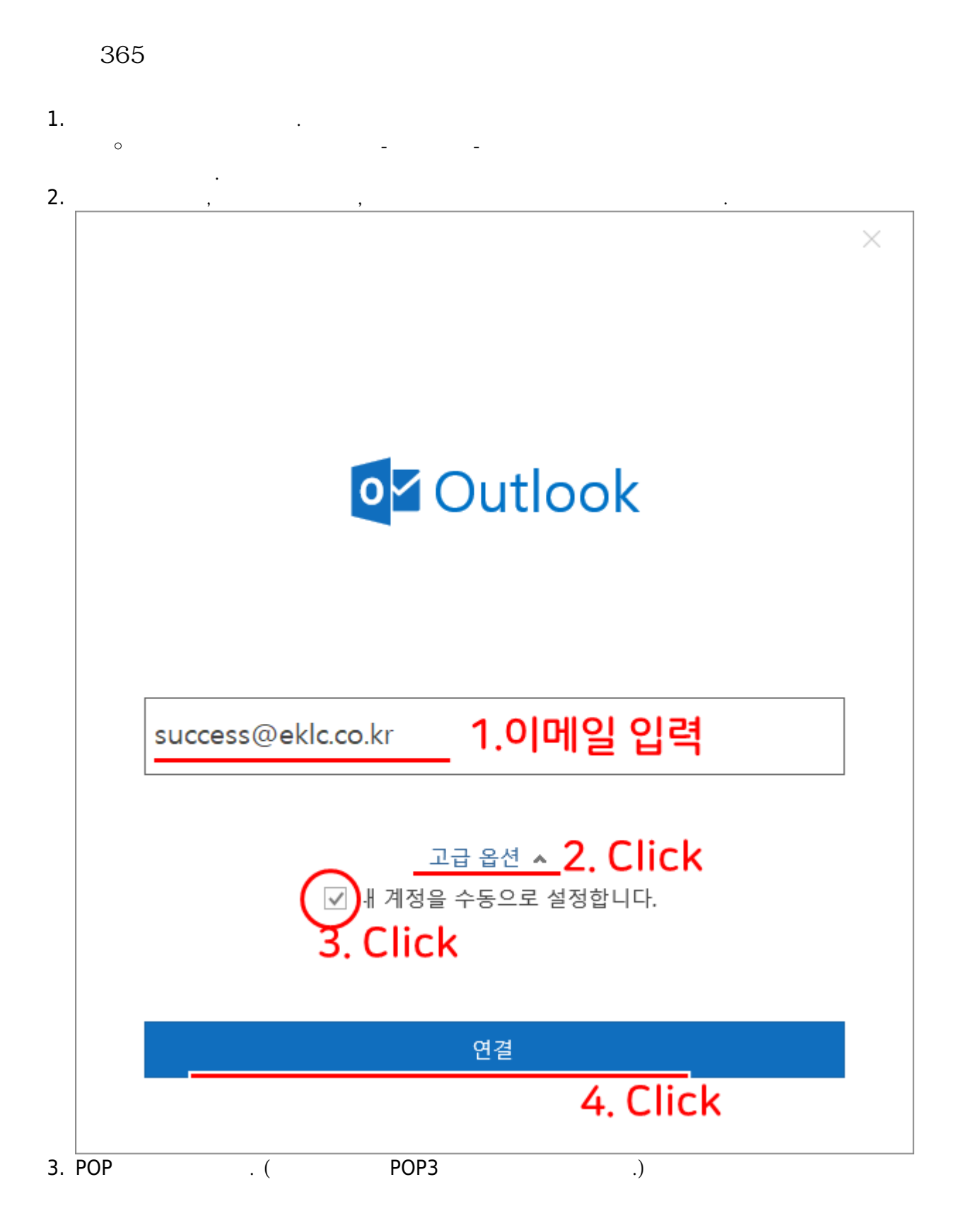

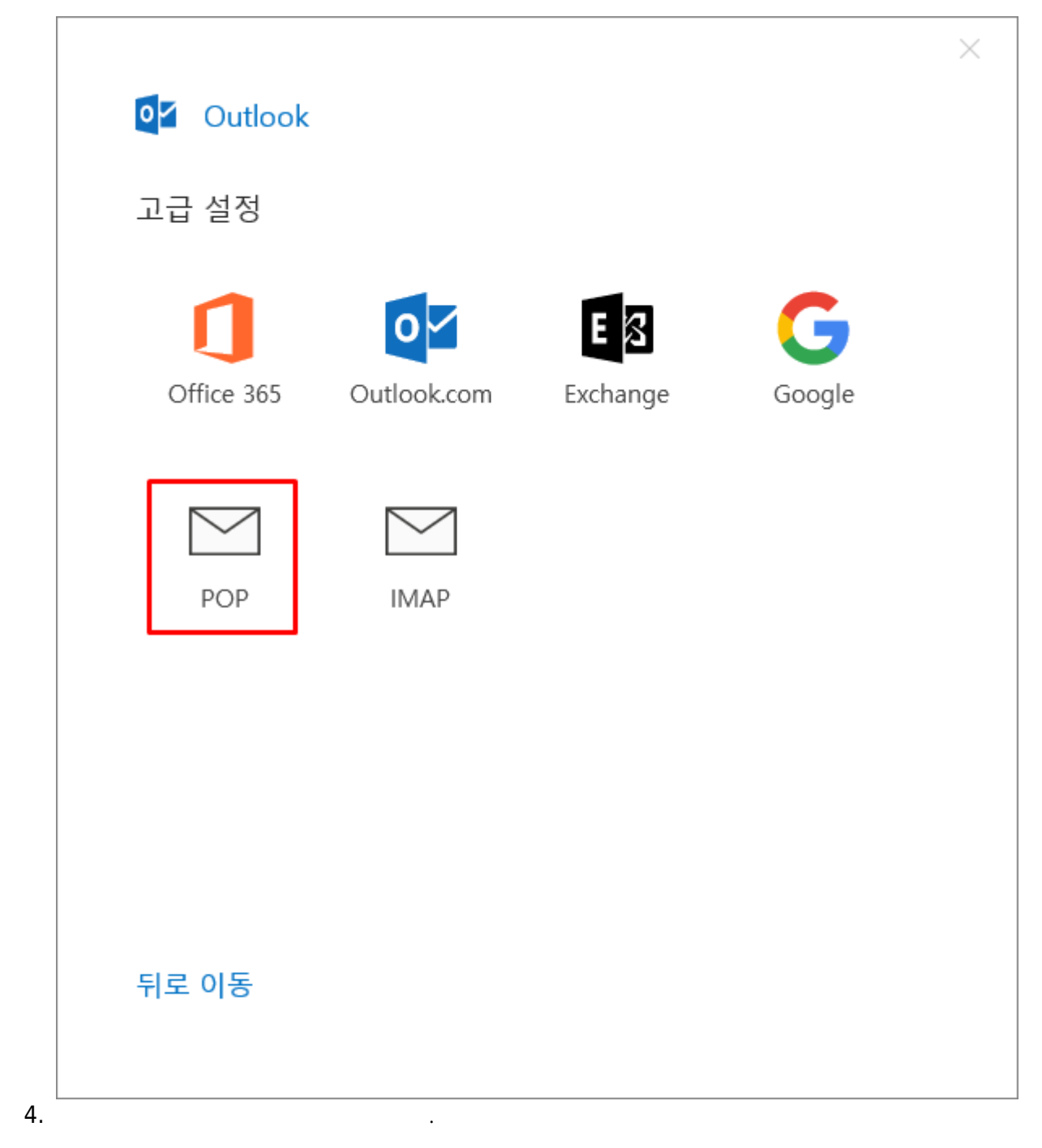

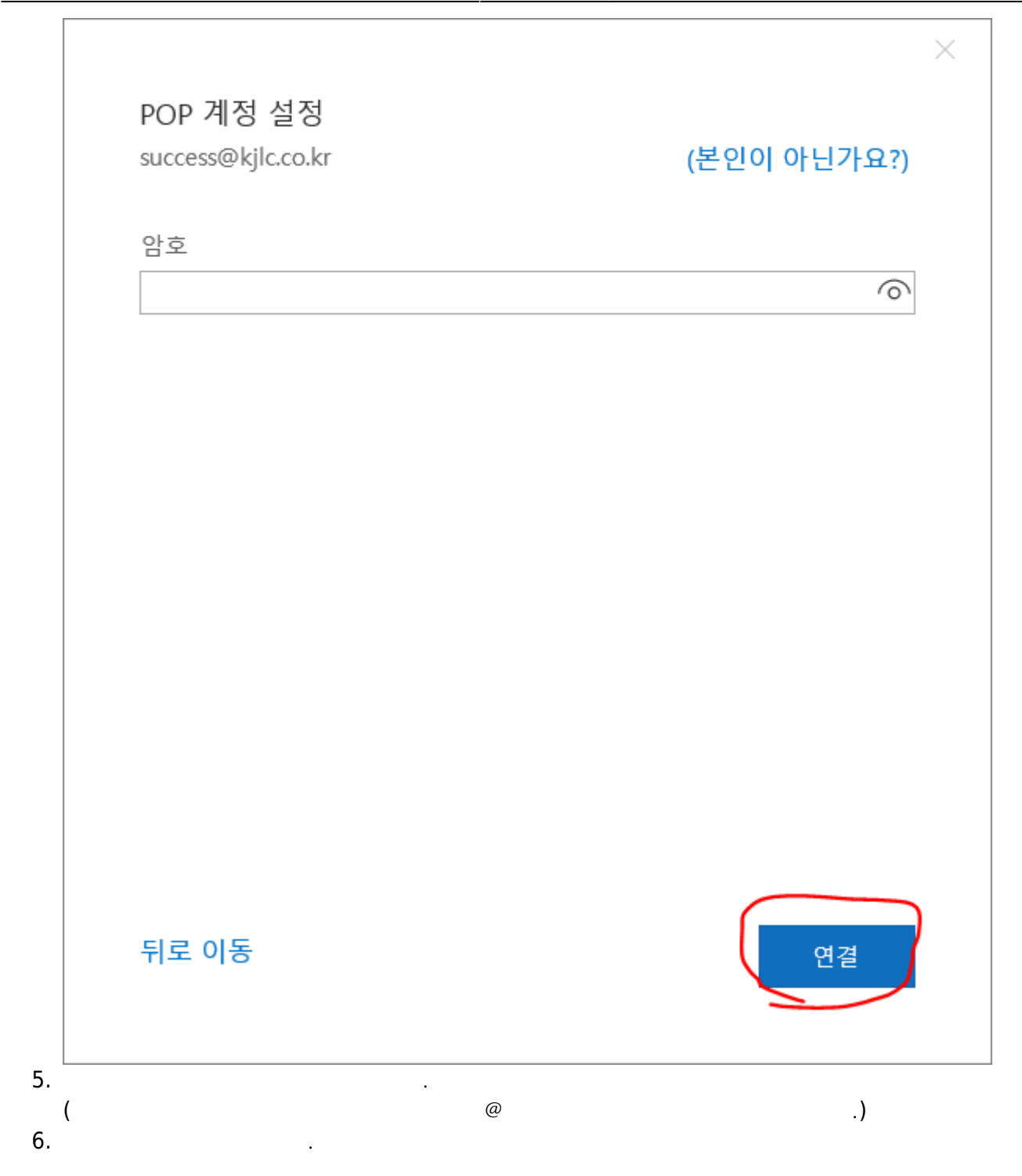

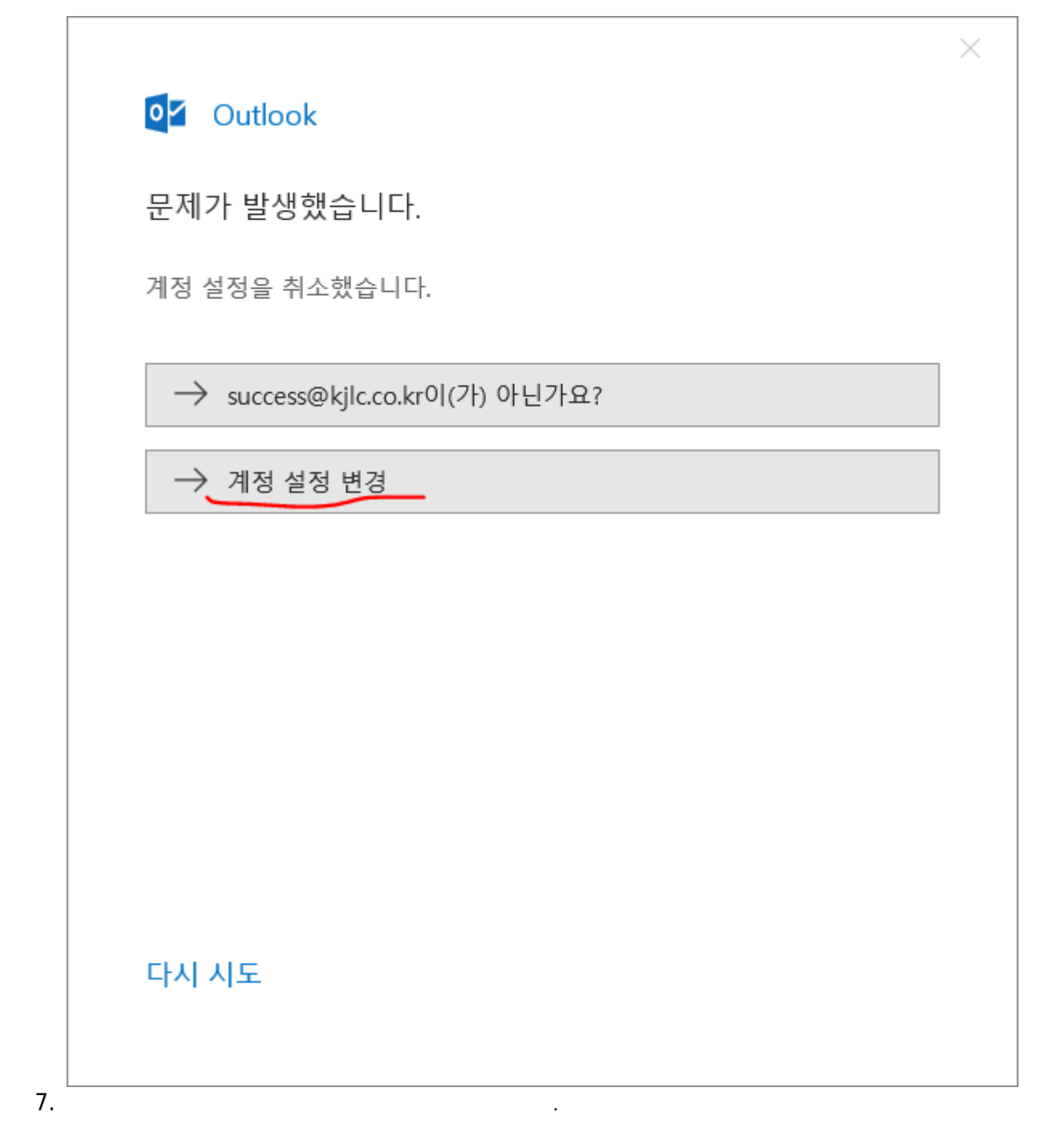

|    |                                                                                                    | ~  |
|----|----------------------------------------------------------------------------------------------------|----|
|    | POP 계정 설정<br>success@kjlc.co.kr (본인이 아닌가요:                                                                                                    | ?) |
|    | 받는 메일<br>서비 1 mail.eklc.co.kr 포일 110<br>이 서버에 암호화된 연결(SSL/TLS) 필요<br>SPA(보안 암호 인증)를 사용한 로그온 필요                                                           |    |
|    | 보내는 메일<br>서버 <mark>3</mark> mail.eklc.co.kr 25<br>암호화 방법 <u>자동</u><br>□ SPA(보안 암호 인증)를 사용한 로그온 필요                                                        |    |
|    | 메시지 배달<br>기존 데이터 파일 사용  찾아보기                                                                                                    |    |
|    | 뒤로 이동 다음                                                                                                    |    |
| 8. | <ul> <li>○</li> <li>1. : mail.eklc.co.kr</li> <li>2. : 110</li> <li>○</li> <li>1. : mail.eklc.co.kr</li> <li>2. :</li> <li>3. : 25</li> <li>.</li> </ul> |    |
|    | 365                                                                                                    |    |
| •  | •<br>14<br>30 .)                                                                                                    |    |

- " " @eklc.co.kr

0

0

- : mail.eklc.co.kr 1.
  - 2. : 110
  - 1. : mail.eklc.co.kr

:

- 2. 3.
  - : 25

가

## 1. HTTP://MAIL.EKLC.CO.KR:32000/

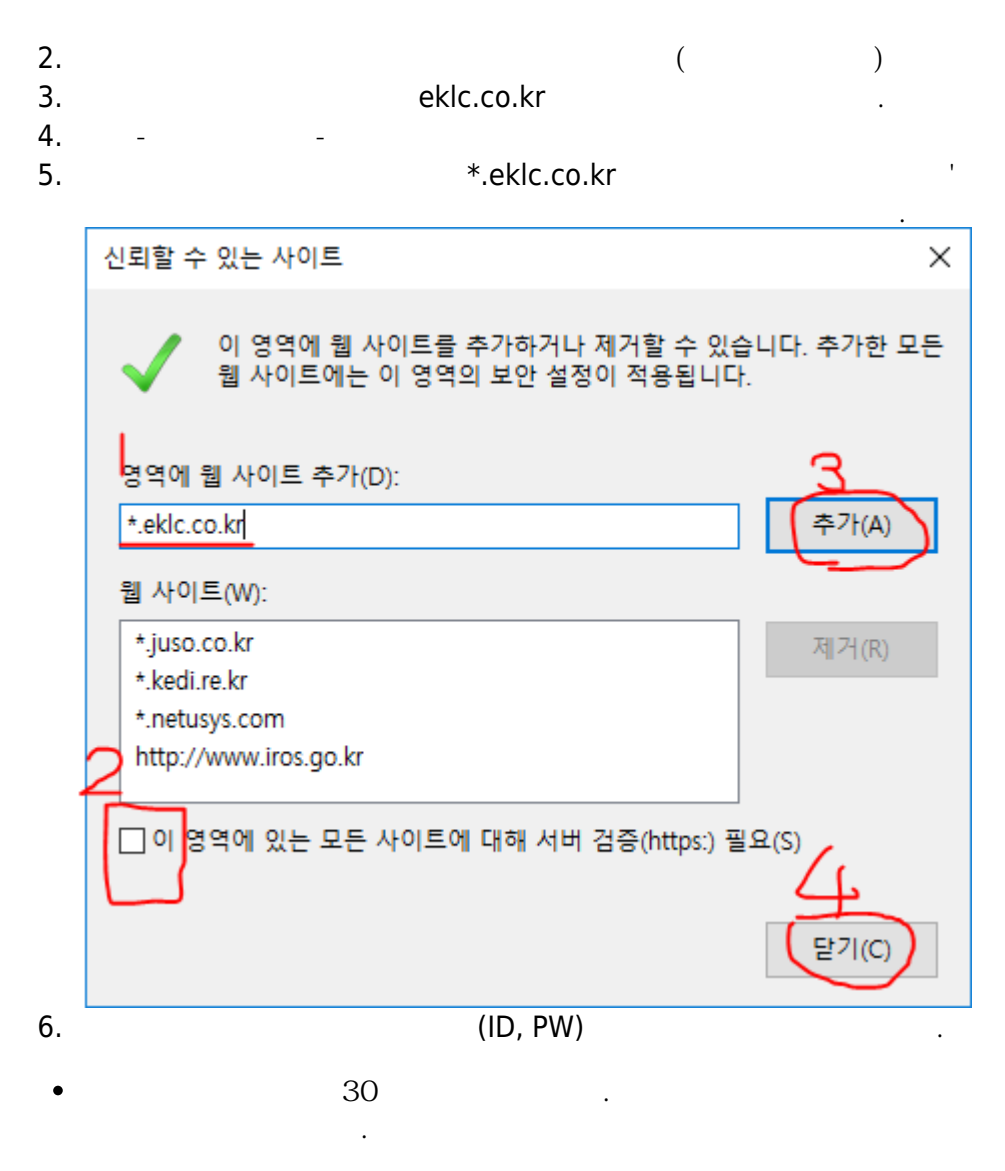

•

| 1. |              |             | 2000/  |       |   |      |            |
|----|--------------|-------------|--------|-------|---|------|------------|
| 2. | TP://MAIL.EI | KLC.CO.KR:3 | 32000/ |       |   |      |            |
|    |              |             |        |       |   |      | 71         |
| •  |              | ,           |        |       |   |      | <b>∠</b> Γ |
|    |              |             |        |       |   | ndf  |            |
|    |              |             | -      | <br>- | _ | .pai |            |
|    |              |             |        |       |   |      |            |

.

가가

1.

## HTTP://MAIL.EKLC.CO.KR:32000/

2.

| ☑ IceWarp 웹클라이언트 Ⅹ                                                       | + ×                                                                                                    |  |  |  |  |  |  |
|--------------------------------------------------------------------------|----------------------------------------------------------------------------------------------------|--|--|--|--|--|--|
| ← → C ③ 주의 요함   ma                                                       | il.eklc.co.kr:32000/we 🛠 👩 🛛 b 🗄                                                                                               |  |  |  |  |  |  |
| 🔢 앱 북마크바에 북마크를 추가하면 더 빠르게 액세스할 수 있습니다. 🦳 기타 북마크                          |                                                                                                    |  |  |  |  |  |  |
| soft Mai                                                                 | Ice // arp vebClient           사용자ID           비밀번호           고급 인터페이스           도급 인터페이스           Korean           로그인 상태 유지 |  |  |  |  |  |  |
| <u>윈도우 유틸리티</u>                                                          | <u>비밀번호 찾기</u>                                                                                                    |  |  |  |  |  |  |
| Powered by IceWarp Unified Communications © 1999-2011<br>Version: 10.3.0 |                                                                                                    |  |  |  |  |  |  |

.

3.

| ☑ IceWarp 웹클라이언트 × +                                                     | _     |            | × |  |  |  |  |
|--------------------------------------------------------------------------|-------|------------|---|--|--|--|--|
| ← → C ③ 주의 요함   mail.eklc.co.kr:32000/we ☆                               | 109   | b          | • |  |  |  |  |
| 1 앱 북마크바에 북마크를 추가하면 더 빠르게 액세스할 수 있습니다.                                   |       |            |   |  |  |  |  |
|                                                                          | Clier | nt         |   |  |  |  |  |
| <u>윈도우 유틸리티</u>                                                          |       | <u>로그인</u> | L |  |  |  |  |
| Powered by IceWarp Unified Communications © 1999-2011<br>Version: 10.3.0 |       |            |   |  |  |  |  |

.

4.

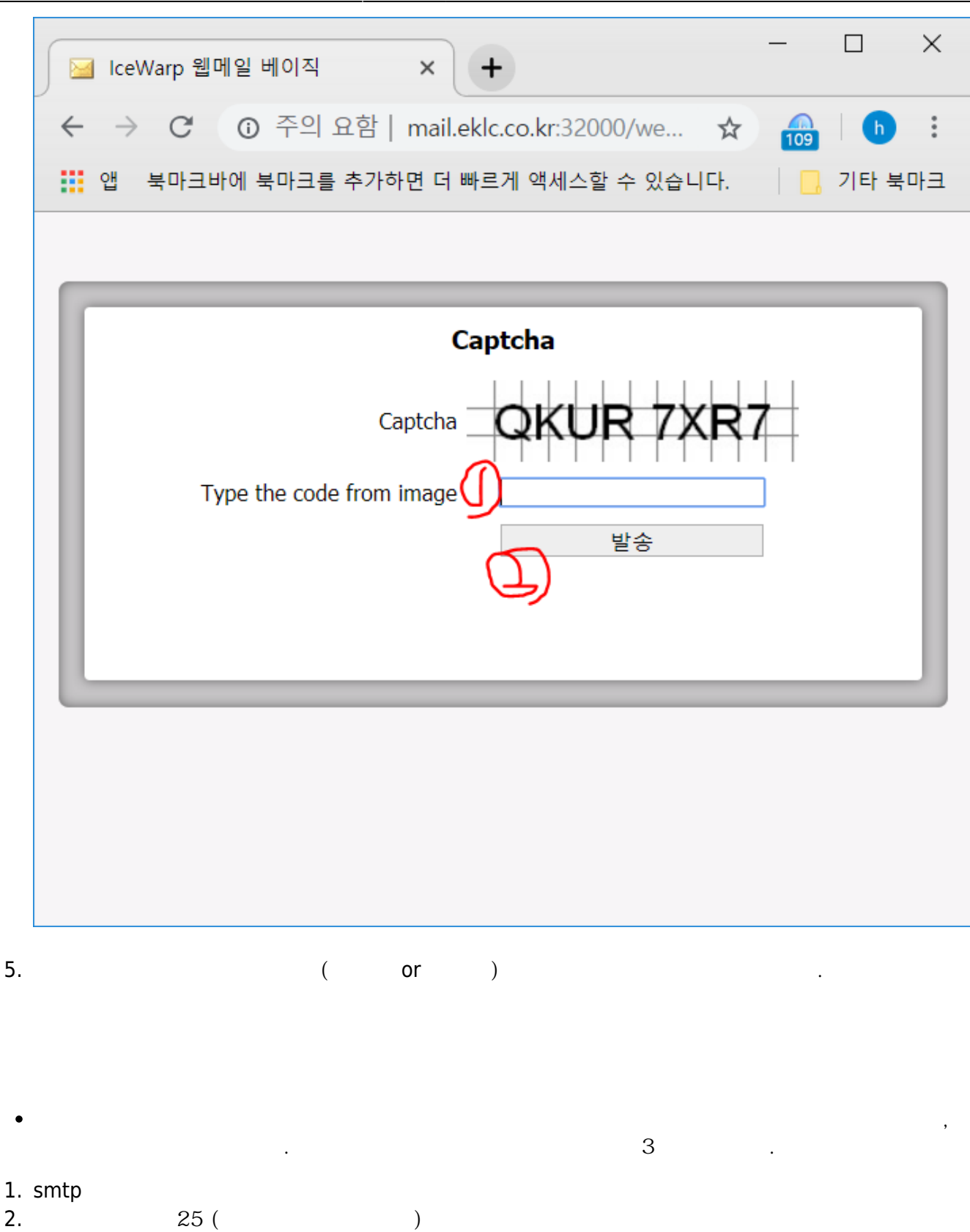

- 3. ip가
- •

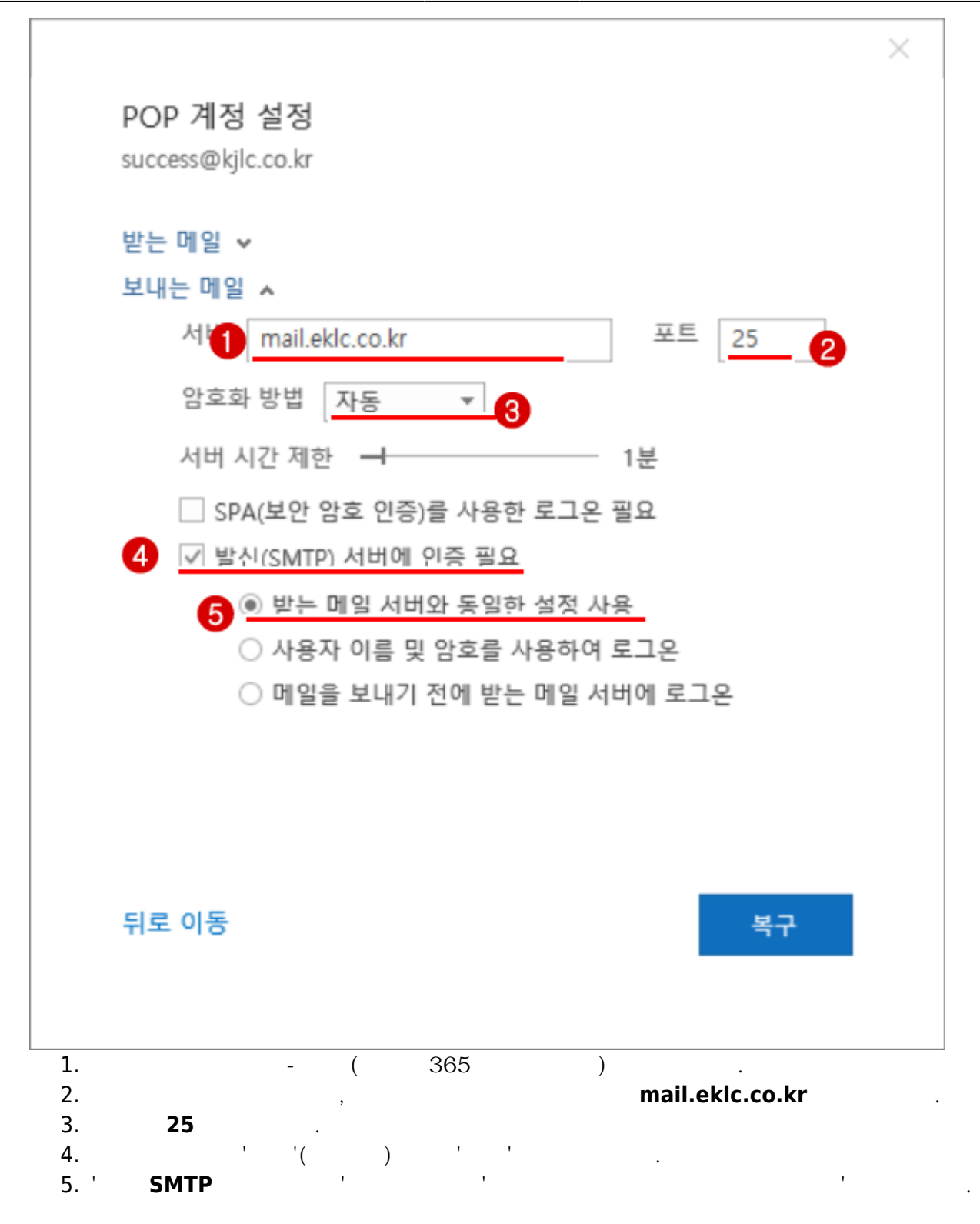

From: https://wiki.eklc.co.kr/ - KELC\_WIKI

Permanent link: https://wiki.eklc.co.kr/doku.php?id=it:mail

Last update: 2022/04/05 05:57

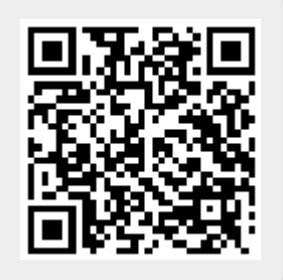